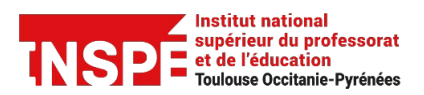

Date de création 06/05/2024

Auteur : Pratice inspe.pratice@univ-tlse2.fr

## Contributeurs et contributrices PRISMES : Supprimer une vidéo.

## Procédure

1. Connectez-vous sur **PRISMES** avec votre identifiant et mot de passe habituels.

**Tutoriel PRISMES** 

2. Cliquez sur l'onglet « Mes contributions » dans la barre verticale à gauche :

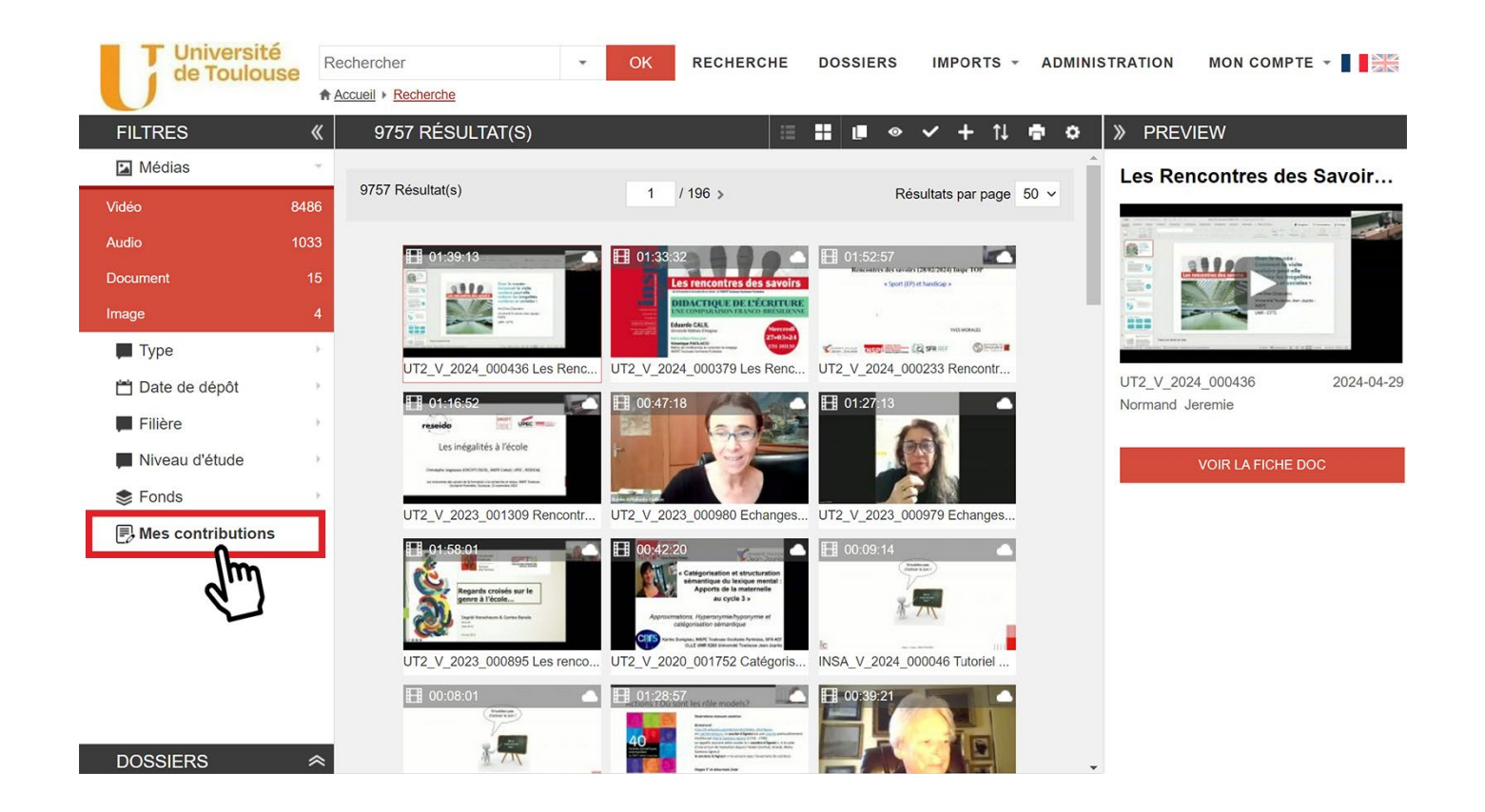

3. Cliquez sur la vidéo que vous souhaitez supprimer, puis sur « Voir la fiche doc » :

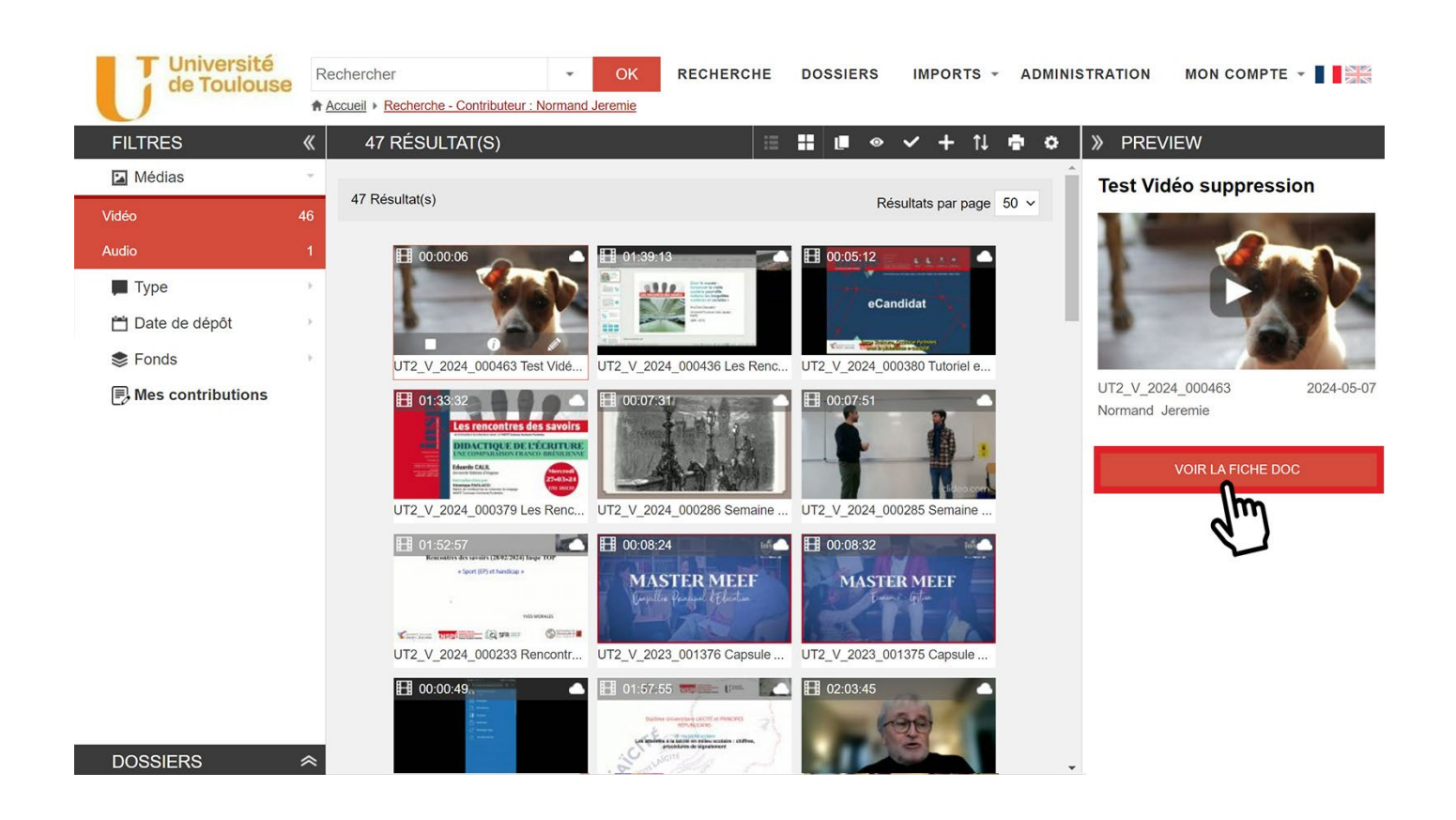

4. Cliquez sur l'icône crayon « Modifier » dans la barre d'outils en haut à droite :

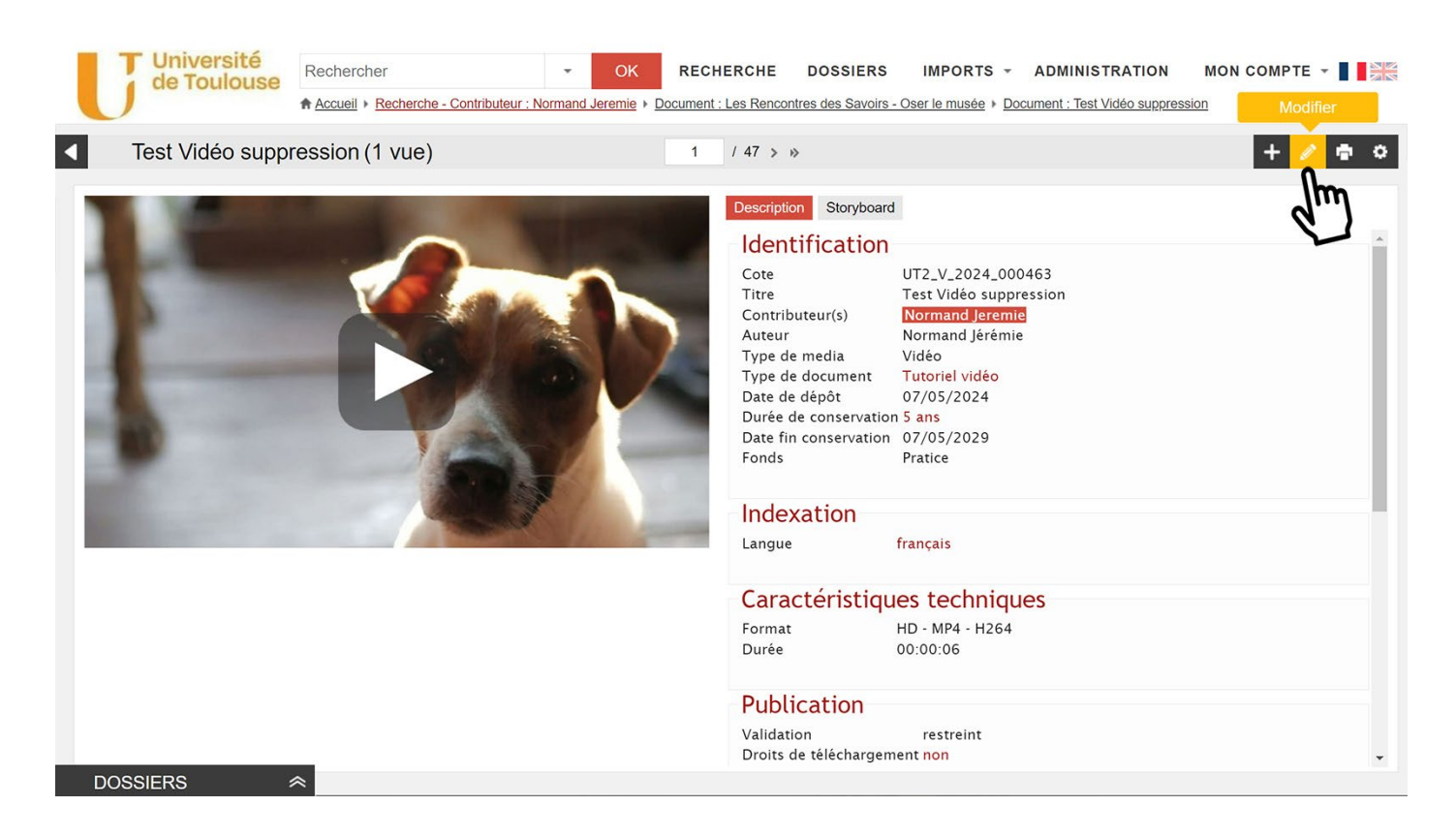

## 5. En bas de la « Notice », cliquez sur « Supprimer » :

| Test Vidéo suppression (1 vue)   1 / 47 > 0                                                                                                    | Université<br>de Toulouse           | Rechercher - Contributeur : Norman | OK RECHERCHE DOSSIE                                                                                | RS IMPORTS - ADMINISTRATI                                 | ON MON COMPTE -      |
|----------------------------------------------------------------------------------------------------|-------------------------------------|------------------------------------|----------------------------------------------------------------------------------------------------|-----------------------------------------------------------|----------------------|
| Notice complété Medias Storyboard Séquences Sous-titres         Piece jointe Documents liés Commentalies         Auteur*         Tags         Langue *         Mediation *         Validation *         Drois de         Diris de         Validation *         Drois de         Validation *         Drois de         Validation * | <ul> <li>Test Vidéo supp</li> </ul> | ression (1 vue)                    | 1 / 47 > >>                                                                                        |                                                           | + 0 🛱 🌣              |
| Implementation     Tags   Langue *   Agoster:     Publication   Validation *   Droits de   Unitéchargement   Creative Common   ©   Supprinter   ©   DossiERS                                                                                                    |                                     |                                    | Notice minimale Ne<br>Pièces jointes Doc<br>Auteur*<br>Type de document<br>Date création<br>Fonds* | tice complète Medias Storyboard Suments liés Commentaires | équences Sous-titres |
| Apouter       ?         Résumé       ?         • Publication       ?         Validation*       restreint         Droits de       non × ?         téléchargement       ?         Creative Common       ?         Estive Common       ?         Retour       ?         Retour       ?                                                                                                    |                                     | SA                                 | Tags<br>Langue*                                                                                    | français                                                  | <i>* ©</i>           |
|                                                                                                    | -                                   |                                    | Résumé                                                                                             | Ajouter V                                                 | <i>#</i> <b>@</b>    |
| Validation*<br>Droits de<br>téléchargement<br>Creative Common<br>@ Supprimer<br>@ Dupliquer<br>@ Dupliquer<br>@ Dupliquer<br>@ Dupliquer<br>@ Enregistrer                                                                                                    |                                     |                                    | Publication                                                                                        |                                                           |                      |
| Creative Common ?<br>Supprimer O Traduire O Dupliquer V Enregistrer                                                                                                    |                                     |                                    | Validation*<br>Droits de<br>téléchargement                                                         | restreint v ?<br>non v ?                                  |                      |
| © Supprimer C Traduire © Dupliquer ✓ Enregistrer                                                                                                    |                                     |                                    | Creative Common                                                                                    | 0                                                         | _                    |
|                                                                                                    |                                     |                                    | Ū.                                                                                                 | Supprimer 🛛 🖓 Traduire 🕅 Dup                              | Viquer V Enregistrer |
|                                                                                                    | DOSSIERS                            | *                                  | Retour                                                                                             | d)                                                        | · ·                  |

6. Confirmez la suppression. Félicitations, votre vidéo a bien été supprimée !